# Attendance - Class Count - PDF (Activity ID 723)

Last Modified on 04/11/2019 3:48 pm EDT

### **Report Description**

The Class Count-PDF report allows the user to view semester enrollment counts organized by classroom and displays the maximum enrollment along with the total enrolled.

#### **Report Conditions**

Report can be pulled for a specific date range or by From Date only to pull from From Date to present.

#### Sample Report

Click the report name to view a sample: class\_count.pdf 🗞

#### Accessing the Report

- Search. ☆ Home Family Payments Attendance Lessons Meals Connect Approvals Reports Staff Setup Home Information Program Payment Classroom List Child 31 6) Misc Center Batch Job Audit Custom Ê ₩ Room/Prog Birthday Financial
- 1. From the Reports menu, click Room/Program

2. From the Report Category drop-down, select Attendance

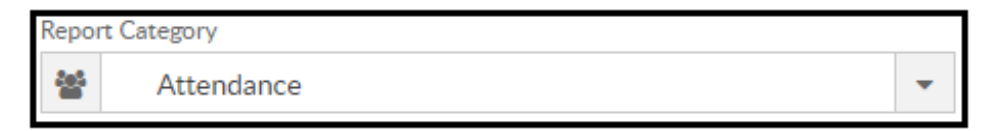

3. Choose Class Count - PDF from the Report drop-down

Report

Class Count - PDF

- 4. Use additional search criteria as needed, all fields are optional
  - Center choose the Center or the Business Level
  - Semester choose a Semester from the drop-down. Select Show All to display inactive semesters
  - Category select a Category from the drop-down
  - Classroom choose a Classroom from the drop-down
  - From Date select a From date from the calendar
  - To Date select a To date from the calendar
- 5. Click Create Report
- 6. The report will download in PDF format

|                                                                                             | Class C      | Count          |                       |             |
|---------------------------------------------------------------------------------------------|--------------|----------------|-----------------------|-------------|
| DCW Transactional- CENTER 1<br>Date Range: From Apr 11 2019<br>18-19 School Aged Child Care |              |                |                       |             |
| Class Name                                                                                  | Grade & Time | Teacher/Room # | Maximum<br>Enrollment | Class Count |
| *Flexible Child Care Registration<br>(PM Registration)                                      |              |                | 0                     | 1           |
| A Center Level Room                                                                         |              |                | 0                     | 0           |
| After School - PMC Registration                                                             |              |                | 0                     | 3           |
| After School - PMC- calendar                                                                |              |                | 0                     | 1           |
| AM, Before School Care (Recurring<br>Billing Room, Monthly)                                 |              |                | 25                    | 3           |
| Clone room                                                                                  |              |                | 0                     | 0           |
| Flexible Care, AM (PM Calendar)                                                             |              |                | 50                    | 2           |
| Flexible Care, Extended Day                                                                 |              |                | 20                    | 0           |
| Flexible Care, Full Day (PM<br>Calendar)                                                    |              |                | 50                    | 0           |
| Flexible Care, PM (PM Calendar)                                                             |              |                | 20                    | 0           |
| legacy PM Reg Room                                                                          |              |                | 0                     | 0           |
| New PM Registration Example                                                                 |              |                | 0                     | 3           |

## **Report Fields**

- Class Name
- Grade & Time
- Teacher/Room #
- Maximum Enrollment
- Class Count